## Waterford EARLY LEARNING

## Home Access for Waterford Early Learning Quick Start Guide: **For Parents**

Your child can do Waterford Early Learning (WEL) assignments from home, if needed. Here's how to set up home access and start a session.

## To set up home access for your child:

- 1. Go to your email account in a
  - Google Chrome browser window.
- 2. Look for an email from welsupport@waterford.org.
- 3. Open it and click on Click Here to Activate Your Waterford Home Access.
- 4. Bookmark WEL by clicking on the star to the right of your URL bar.
- 5. Enter your child's birthdate to validate the account.

Note: This only needs to be done on the first login or if the passcode is reset. Allow your child to select an image passcode they will remember.

6. Click Save.

## To begin a WEL session from home:

- 1. Click the Waterford bookmark.
- 2. Enter your image passcode.
- 3. Click on a course to start a session.
- 4. When the session time expires, WEL will return to the passcode screen. To run another session, enter your image passcode again.

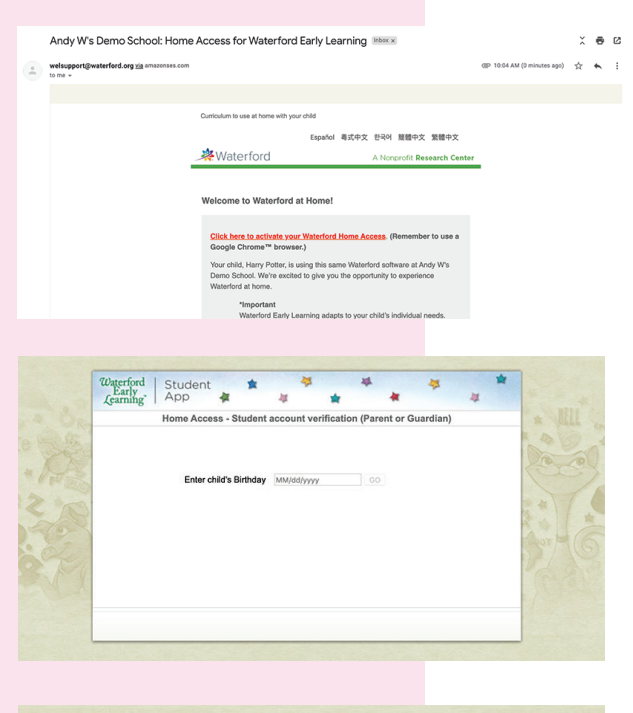

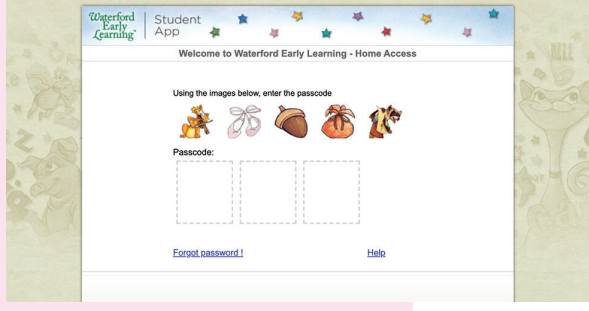